## Tutorial per l'accesso alla web mail del sito www.icviadegasperi.gov.it

1. Per accedere alla webmail, selezionare il comando "Webmail" nella Home Page del sito.

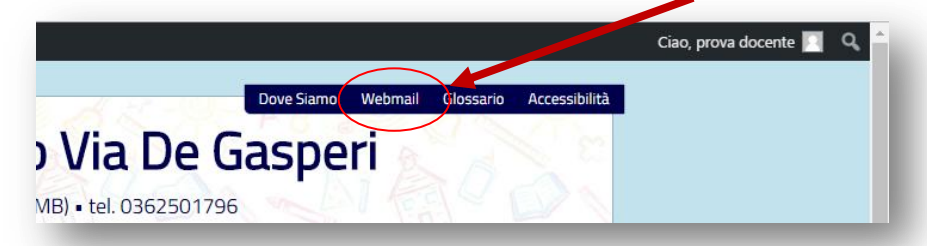

2. Nella pagina "Webmail aruba", inserire le credenziali nei campi della scheda "Webmail":

| webmail                                                                                                    |                                                                                                    |
|----------------------------------------------------------------------------------------------------|----------------------------------------------------------------------------------------------------|
| Dal<br>13/12<br>a 19/12<br>Il Natale è sempre più vicino!<br>Sceggi un . Com, se<br>costa tutto meano<br>costa tutto meano<br>costa tutto costa tutto meano<br>costa tutto meano<br>costa tutto costa tutto<br>costa tutto<br>costa tutto<br>costa tutto costa tutto<br>cos | Webmil     Central       Demostration     Annotation       Annotation     Annotation       Bit and annotation     Annotation       Intercograme@icviadgasperigrowt     Intercograme@icviadgasperigrowt       Intercograme@icviadgasperigrowt     Intercograme@icviadgasperigrowt       Intercograme@icviadgasperigrowt     Intercograme@icviadgasperigrowt       Intercograme@icviadgasperigrowt     Intercograme@icviadgasperigrowt       Intercograme@icviadgasperigrowt     Intercograme@icviadgasperigrowt       Intercograme@icviadgasperigrowt     Intercograme@icviadgasperigrowt       Intercograme@icviadgasperigrowt     Intercograme@icviadgasperigrowt       Intercograme@icviadgasperigrowt     Intercograme@icviadgasperigrowt       Intercograme@icviadgasperigrowt     Intercograme@icviadgasperigrowt       Intercograme@icviadgasperigrowt     Intercograme@icviadgasperigrowt       Intercograme@icviadgasperigrowt     Intercograme@icviadgasperigrowt       Intercograme@icviadgasperigrowt     Intercograme@icviadgasperigrowt       Intercograme@icviadgasperigrowt     Intercograme@icviadgasperigrame@icviadgasperigrame@ |

<u>nome.cognome@icviadegasperi</u> e, come password, **seveso2016** (password da modificare al primo accesso).

3. Nella schermata d'accesso, selezionare la scheda "Opzioni", quindi "Password"

| webmail                              | prova.docentedicviadegasperi.gov.tr prova.docentedicviadegasperi.gov.tr. |
|--------------------------------------|--------------------------------------------------------------------------|
| Nuovo 🤗 Aggiorna                     | Password                                                                 |
| erca nei mennaggi 🔹 🕨 🕵              | R Salva                                                                  |
| ) Desktop                            |                                                                          |
| L Ricerca                            | a mizza questo torm per cambiare la tua password.                        |
| -] Messaggi                          | Marchia approach                                                         |
| ] Contatti                           | Nuova passanti                                                           |
| Calendario                           | La password deve essere lunga tra gli 8 e i 16 caratteri                 |
| <ul> <li>Sincronizzazione</li> </ul> | Conformation password:                                                   |
| T Opzioni                            |                                                                          |
| A Preferenze                         |                                                                          |
| 🍞 Firma                              |                                                                          |
| I Mittenti Bloccati                  |                                                                          |
| C Regole Messaggi                    |                                                                          |
| De Inoltro/Risposta Automativa       |                                                                          |
| Ht Antopam                           |                                                                          |
| Password                             |                                                                          |
| Visualizzazione Contatti             |                                                                          |
| Gestione Cartelle                    |                                                                          |

e compilare il form, inserendo come "vecchia password" **seveso2016** e nei campi "Nuova Password" e "Conferma...", inserire la password personalizzata (per comodità, si suggerisce di usare la password uguale a quella scelta per l'accesso al sito).

4. Al termine della compilazione, selezionare il comando "Salva" per salvare le modifiche.

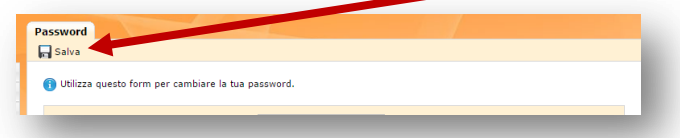

5. Per i successivi accessi, ripetere l'operazione di cui al punto 2 usando la nuova password.